| • SØRLANDET SYKEHUS Me             | Medisinsk serviceklinikk |             |              |           |  |
|------------------------------------|--------------------------|-------------|--------------|-----------|--|
| Bioplex: Interne kontroller. Enhet | Side 1 av 2              |             |              |           |  |
| Dokumentplassering:                | Godkjent dato:           | Gyldig til: | Dato endret: | Revisjon: |  |
| II.MSK.ImTra.2.g.12-2              | 14.05.2024               | 14.05.2026  | 14.05.2024   | 1.05      |  |

Medisinsk serviceklinikk/Avd. for immunologi og transfusjonsmedisin SSK/Pasienter og brukere/Immunologi/Bioplex DISTRIBUSJONSLISTE: EK,

ENDRINGER FRA FORRIGE VERSJON: Forlenget gyldighet til 14.05.2026 uten endringer i dokumentet.

## **HENSIKT/BAKGRUNN**

Interne kontroller brukes som en kontrollovervåking av tilfeldig variasjon og lot-til-lot variasjon ved analysene som utføres ved Enhet for immunologi. Ferdig tillagede kontroller må legges inn på Bioplex instrumentet. Denne prosedyren beskriver fremgangsmåten for dette.

## OMFANG

Bioingeniører ved Enhet for immunologi.

| UTFØRELSE |                                                                                                    |  |  |  |  |  |  |
|-----------|----------------------------------------------------------------------------------------------------|--|--|--|--|--|--|
| Ny lot av | For tillaging av kontroller til Bioplex, se prosedyren: <u>Tillaging av interne kontroller, Enhet for</u>                                   |  |  |  |  |  |  |
| kontroll- | immunologi, ImTra SSK.                                                                                                    |  |  |  |  |  |  |
| materiale |                                                                                                    |  |  |  |  |  |  |
|           | Ferdig tillagede kontroller, med barkode ID legges inn på Bioplex slik:                                                                     |  |  |  |  |  |  |
|           | Fra QC Details skjermbildet, trykk ADD, Enter Manually.                                                                                     |  |  |  |  |  |  |
|           | Fyll inn data som gjelder for internkontrollen:                                                                                             |  |  |  |  |  |  |
|           | Master lot: skal stå tomt.                                                                                                    |  |  |  |  |  |  |
|           | <ul> <li>Lot: Legg inn lot nr. du har valgt (tillagingsdato og ev. nr. på kontrollen: DDMMnr,<br/>eks. 051002)</li> </ul>                   |  |  |  |  |  |  |
|           | • <b>Barcode ID:</b> Legg inn QC + lot (eks: QC051002). Barkoden må være identisk barkoden på etiketten til intern kontrollen.              |  |  |  |  |  |  |
|           | <ul> <li>Expiration Dato: Legg inn utløpsdato til kontrollen (erfaringsmessig 1 år fra tillagging)</li> <li>Replicates: 1</li> </ul>        |  |  |  |  |  |  |
|           | • Type: Velg Non BioPlex                                                                                                    |  |  |  |  |  |  |
|           | • <b>Kit</b> : Velg aktuell analysepakke                                                                                                    |  |  |  |  |  |  |
|           | Reagent lot: Velg lot på aktuelle kitreagens som er aktiv.                                                                                  |  |  |  |  |  |  |
|           | • Level: Velg ut i fra antall kontroller som benyttes for kitet.                                                                            |  |  |  |  |  |  |
|           | Assay: Velg aktuell analyse. Det skal da komme en blå prikk til analyseknappen. Du må velge level på pytt for å kuppe velge flere analyser. |  |  |  |  |  |  |
|           | Dilution: Velg None                                                                                                    |  |  |  |  |  |  |
|           |                                                                                                    |  |  |  |  |  |  |
|           | Mean, SD, eller grenser skal ikke legges inn.                                                                                               |  |  |  |  |  |  |
|           | Trykk på <b>OK</b> for å lagre. Eller <b>Add New</b> , om du skal legge inn flere kontroller.                                               |  |  |  |  |  |  |
|           | Kontrollen skal ha status <b>New</b> .                                                                                                    |  |  |  |  |  |  |
|           | merket av for noen nivåer for internkontrollen. Om det er det vil nasientprøver få                                                          |  |  |  |  |  |  |
|           | feilmelding om at kontroll ikke er gjennomført (siden vi ikke kan sette internkontroller som                                                |  |  |  |  |  |  |
|           | (aktive») og analyseresultatene vil ikke bli overført automatisk                                                                            |  |  |  |  |  |  |
|           |                                                                                                    |  |  |  |  |  |  |
|           | Ny kontroll/ny lot må legges inn i QC Unilab. Se prosedyre for fremgangsmåte: LIS                                                           |  |  |  |  |  |  |
|           | prosedyre: Unilab 700. Enhet for immunologi. ImTra SSK.                                                                                     |  |  |  |  |  |  |

| • SØRLANDET SYKEHUS                          | Bioplex: Interne kontroller. Enhet for Immunologi. ImTra SSK. |                                                             |                              |                                                      |                   |  |  |
|----------------------------------------------|---------------------------------------------------------------|-------------------------------------------------------------|------------------------------|------------------------------------------------------|-------------------|--|--|
| Dokumentplassering:<br>II.MSK.ImTra.2.g.12-2 | Utarbeidet av:<br>Kristine Thomassen<br>Berget, enhetsleder   | Fagansvarlig:<br>Janina A. Mykland og<br>Kristine T. Berget | Godkjent dato:<br>14.05.2024 | Godkjent av:<br>Avdelingssjef Lene Haugen<br>Tryland | Revisjon:<br>1.05 |  |  |

Medisinsk serviceklinikk/Avd. for immunologi og transfusjonsmedisin SSK/Pasienter og brukere/Immunologi/Bioplex

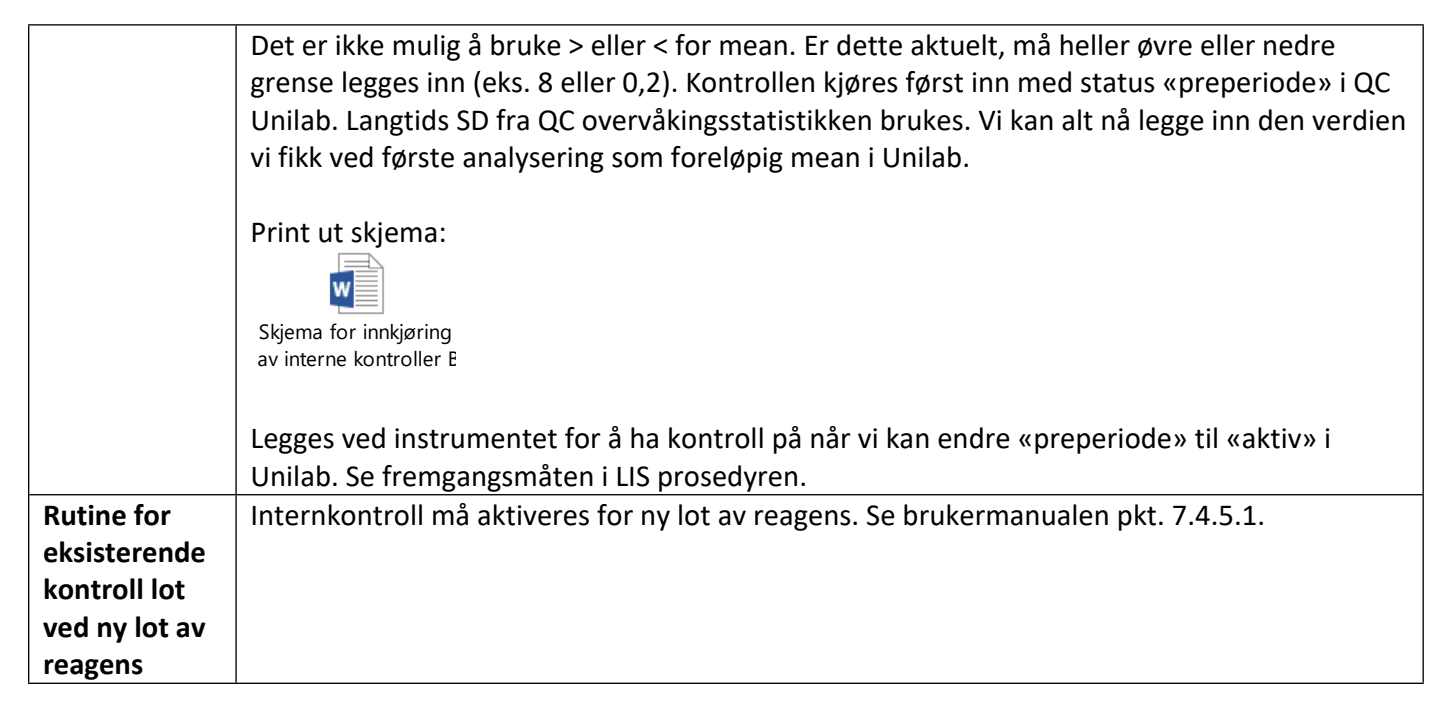

## Dokumentasjon/referanseliste:

Nummerert liste over dokumenter som er brukt som referanse.

## Kryssreferanser:

II.MSK.ImTra.2.g.4-5LIS prosedyre: Unilab 700. Enhet for immunologi. ImTra SSK.II.MSK.ImTra.2.g.7.1-3Tillaging av interne kontroller, Enhet for immunologi, ImTra SSK.II.MSK.ImTra.2.g.12-1BioPlex 2200. Luminex teknologi. Enhet for Immunologi. ImTra SSK.

**Eksterne referanser:**